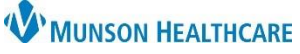

Modify

PowerForm: Diabetes Foot and

Remov

## Health Maintenance Recommendation Corrections for Providers and Clinical Staff

Cerner PowerChart Ambulatory EDUCATION

Actions ~

Refused

Eye Exam

Cancel Permanently Postponed

## **Health Maintenance Recommendation Corrections**

Modifying or uncharting of Recommendations should be done following the below steps to ensure complete documentation.

Recommendations

Diabetes Maintenance- Eye Exam

Menu

Form Browser

ß

To Modify Recommendations with a PowerForm attached:

- 1. Navigate to Form Browser on the left side Menu.
- 2. Locate the PowerForm related to the Recommendation.
- 3. Right click on the PowerForm.
- 4. Select Unchart.
- 5. Enter a comment with the reason for uncharting (i.e., documentation error).
- 6. Sign the comment box using the green check mark.
- All Forms 9:24 EST Quality Measures (Auth (Verified)) View Modify **Right Click** Unchart P Quality Measures (Unchart) ·  $\times$ 🚫 | 🔌 🛐 6 Uncharting this form will change the status of all the results associated with this form to 'In Error' Comment: 5 Documentation error

Overdue (23 months)

- a. The PowerForm displays In Error in Form Browser and the Recommendation will display in the previous location and status on the Workflow page.
- b. If the Recommendation was previously under Pending, it will display back under Pending with Action Undone in the Recommendation details.

| Recommendations                                      | Diabetes Maintenance- Eye Exam                                                 |  |
|------------------------------------------------------|--------------------------------------------------------------------------------|--|
| Pending                                              | Overdue (23 months) Every 1 Year(s)                                            |  |
| Diabetes Maintenance- Eye Exam 🕒 Overdue (23 months) | 2022                                                                           |  |
|                                                      | <ul> <li>Action Undone (Performed Date: FEB 08, 2022)<br/>PowerForm</li> </ul> |  |

7. Complete the Recommendation PowerForm with the correct information.

Recommendations with PowerForm documentation **should NOT** be modified directly from Recommendations as this will not modify or unchart the PowerForm. Unchart the PowerForm from Form Browser to update both the PowerForm and the Recommendation.

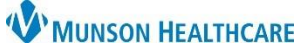

## Health Maintenance Recommendation Corrections for Providers and Clinical Staff

Cerner PowerChart Ambulatory EDUCATION

To modify Completed Recommendations with no PowerForm attached:

3.

4.

- 1. Select the Recommendation under Not Due/Historical to view the details.
- 2. Click on the Satisfied Date to expand the view to see all information.

|                           | Recommendations      |                     | Actions V Modify D View Reference |                                                                                                    |                 |
|---------------------------|----------------------|---------------------|-----------------------------------|----------------------------------------------------------------------------------------------------|-----------------|
|                           | Pending              | Not Due / Historica |                                   |                                                                                                    |                 |
|                           | Depression Screening | 🗋 In 11 months      | Completed (7 days a.              | Depression Screening<br>Due: FEB 15, 2023 (11<br>months)                                            | Every 1 Year(s) |
| Click Undo.               |                      |                     |                                   | details and UNDO     option     Satisfied (Performed Date: FEB 15, 2022)                            |                 |
|                           |                      |                     |                                   | 2022<br>Satisfied (Performed Date: FEB 15, 2022)<br>Reason: Expectation Satisfied Elsewhere<br>Undo |                 |
| Select a Reason and Save. |                      |                     | Save                              |                                                                                                    |                 |
|                           |                      |                     |                                   | Depression Screening<br>Due: FEB 15, 2023 (11<br>months)                                            | Every 1 Year(s) |
|                           |                      |                     |                                   | Reason Data entry error                                                                             | 4               |
| L                         |                      |                     | Comment                           |                                                                                                    |                 |
|                           |                      |                     | Enter comment here                |                                                                                                    |                 |

- 5. If the Recommendation was previously under Pending, it will display back under Pending with Action Undone in the Recommendation details.
- 6. Complete the Recommendation with the correct information.